# Un logiciel dédié à M@ths en-vie

Ce logiciel est composé de **3 outils** qui s'installent et se lancent indépendamment. Ils sont utilisables en vidéoprojection ou sur un ordinateur individuel.

La licence *Établissement* vous autorise à les installer dans toutes les classes de l'école, ainsi que sur les ordinateurs personnels des enseignants.

#### Installation et lancement

Ouvrez le dossier correspondant à chacun des outils puis cliquez sur le programme Install.

### Outil 1 M@ths en-vie | Catégorisation

#### Principe : Afficher jusqu'à 20 photos et les trier selon des critères mathématiques.

Au préalable, vous devez créer un dossier de travail contenant les photos à afficher.

• Au lancement du programme, sélectionnez le dossier de photos en indiquant son emplacement sur l'ordinateur. Les photos s'affichent à l'écran dans un ordre aléatoire.

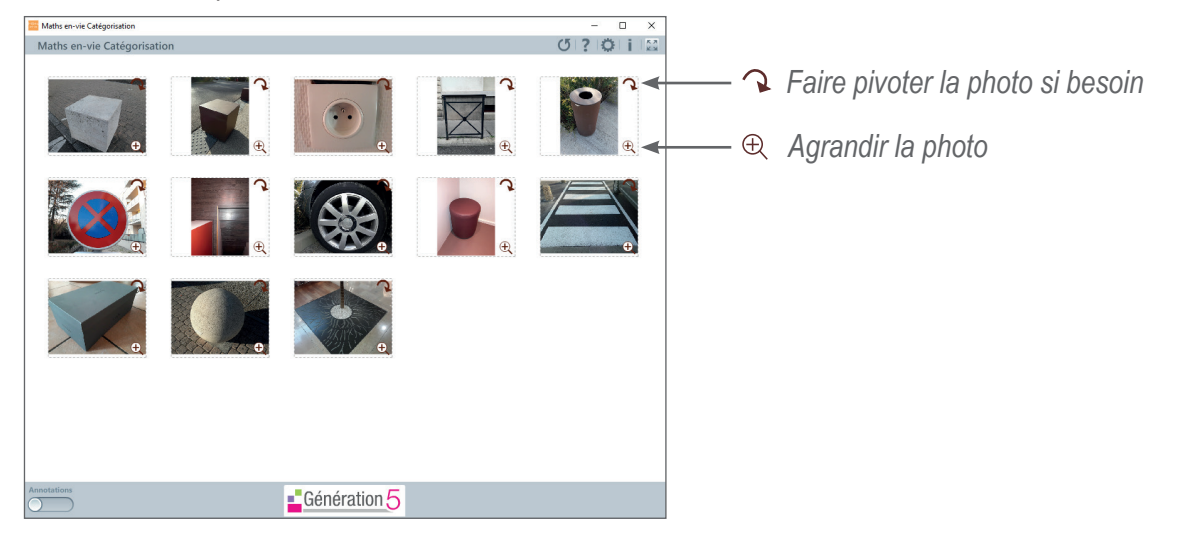

• Les élèves vont maintenant trier les photos et les ranger par catégorie.

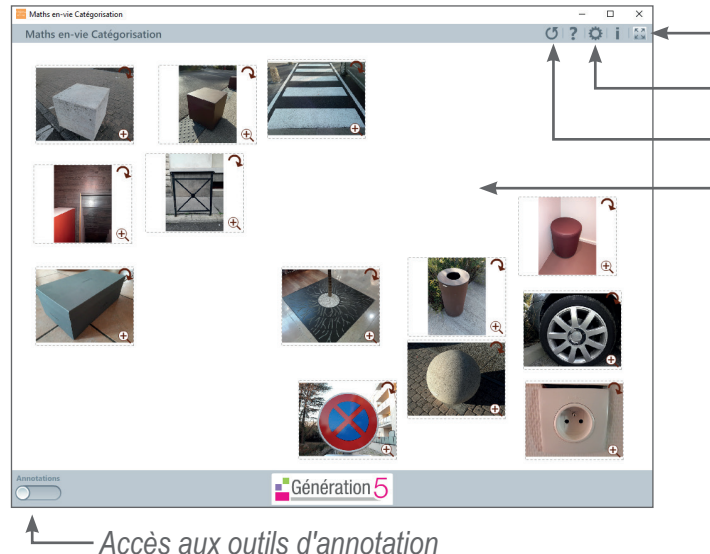

- Plein écran
- Sélectionner un nouveau dossier
- Réaffichage aléatoire des photos
- Glisser/déplacer pour classer les photos\*

\* Attention : pour déplacer les photos, le mode Annotations doit être désactivé.

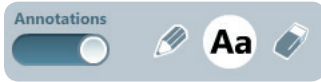

 Les outils d'annotation sont utiles pour montrer, décrire, expliquer... Sélectionnez un des outils et cliquez à nouveau : un sous-menu apparait.

| 🖉 Crayon                                        | Aa Texte                                                                                                    | 📀 Gomme                                                                         |  |
|-------------------------------------------------|----------------------------------------------------------------------------------------------------|---------------------------------------------------------------------------------|--|
| Choisissez la couleur<br>et la taille du crayon | Choisissez la taille et la couleur de la<br>police, ainsi que la couleur de la zone.<br>La zone texte peut être agrandie ou<br>déplacée grâce aux boutons qui lui<br>sont attachés. | La gomme permet<br>d'effacer les annotations.<br>Vous pouvez choisir sa taille. |  |
|                                                 | FORMES                                                                                                    |                                                                                 |  |
| 🖉 Aa 🖉                                          | Aa⁺ Aa⁻ Aa 💻                                                                                                    | ) 🖉 Aa 🕢                                                                        |  |

# Outil 2 M@ths en-vie | Travail sur photo

Principe : Travailler collectivement sur une photo.

Exemples d'activités :

- mettre en évidence des parties de la photo ou des nombres grâce aux outils d'annotation ;
- expliciter certains éléments en ajoutant du texte ;

- amener les élèves à estimer une mesure ou à déterminer l'unité la plus pertinente en masquant l'unité présente sur la photo ;

- attirer l'attention des élèves sur un élément en utilisant le spot ;

- amener les élèves à s'interroger sur le contexte en le cachant.
- Lancez le programme et chargez une photo (ou glissez/déposez). En bas de l'écran, les outils se présentent ainsi (par défaut, le crayon est sélectionné) :

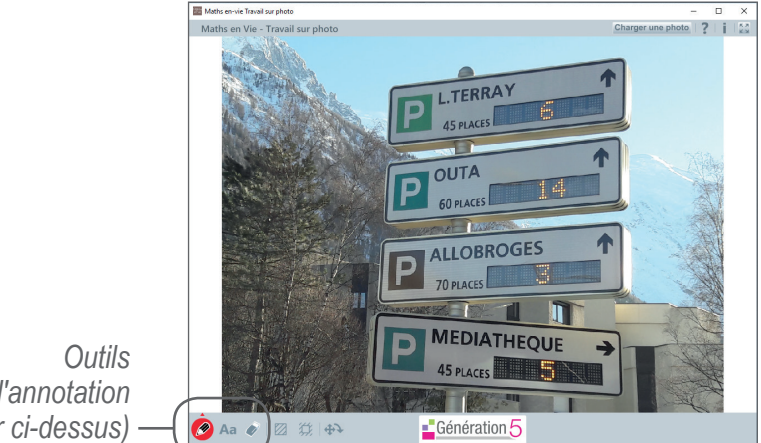

d'annotation (voir ci-dessus)

Spot : cachez ou mettez en évidence des éléments de la photo. Masque |

Cliquez sur l'outil pour choisir la forme et la couleur puis tracez. Le masque ou spot peut se déplacer à la souris, être redimensionné ou supprimé.

Pivoter | Zoom + | Zoom - | Recadrer

Cliquez sur l'outil, un sous-menu apparait : 90 - C Recadrer

Vous pouvez alors réorienter la photo ou zoomer.

Vous pouvez aussi recadrer la photo : utilisez les flèches de redimensionnement.

## Outil 3 M@ths en-vie | Générateur de problèmes

<u>Principe</u> : Concevoir, rédiger, imprimer et partager des problèmes grâce à des modèles prêts à l'emploi.

Ce programme permet de mettre facilement en page des problèmes, en combinant titres, photos, énoncés et zones-réponses.

• Choisissez parmi les trois modèles suivants :

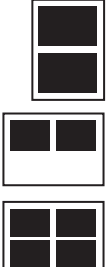

#### 2 problèmes

2 problèmes par page, en grand format : titres + photos + énoncés

**2 problèmes avec réponses** 2 problèmes par page : titres + photos + énoncés + zones-réponses

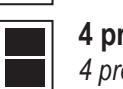

**4 problèmes** 4 problèmes par page, en grand format : titres + photos + énoncés

Si vous souhaitez ouvrir une page problème déjà créée, cliquez sur *Importer une sauvegarde* et sélectionnez le dossier *Export le [date]* qui la contient.

• Complétez la page-problème.

| Maths en-vie Générateur de problèmes |                           |              | - 🗆 ×    |                              |
|--------------------------------------|---------------------------|--------------|----------|------------------------------|
| A Maths en Vie - Page problème       | Titre du problème         | 1            | ? I i I⊠ | Écrivez le titre             |
|                                      |                           |              |          |                              |
| Glisser-dépi                         | acer ou Charger une photo | <            |          | Glissez/déposez la photo     |
| Enonei du problème en trois ligne    | <                         | -            |          | Écrivez l'énoncé du problème |
|                                      |                           | /            |          | Créez un nouveau problème    |
|                                      | roblème vierge            |              |          |                              |
| Recopier                             | le problème précédent     | <del>(</del> |          | Dupliquez le problème        |
|                                      |                           |              |          |                              |
| ∎ <b>_</b> G                         | énération 5               | ( ¢          |          | Outils d'édition             |

• Imprimez ou sauvegardez votre travail grâce aux outils d'édition.

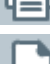

Imprimez le document

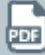

Sauvegardez-le au format PDF

Sauvegardez-le au format modifiable (Un dossier *Export le [date]* contenant votre fichier est alors créé.)